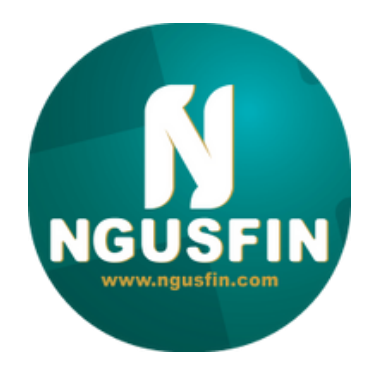

# DISCOVERING YOUR APPLICATION NGUSFIN MONEY

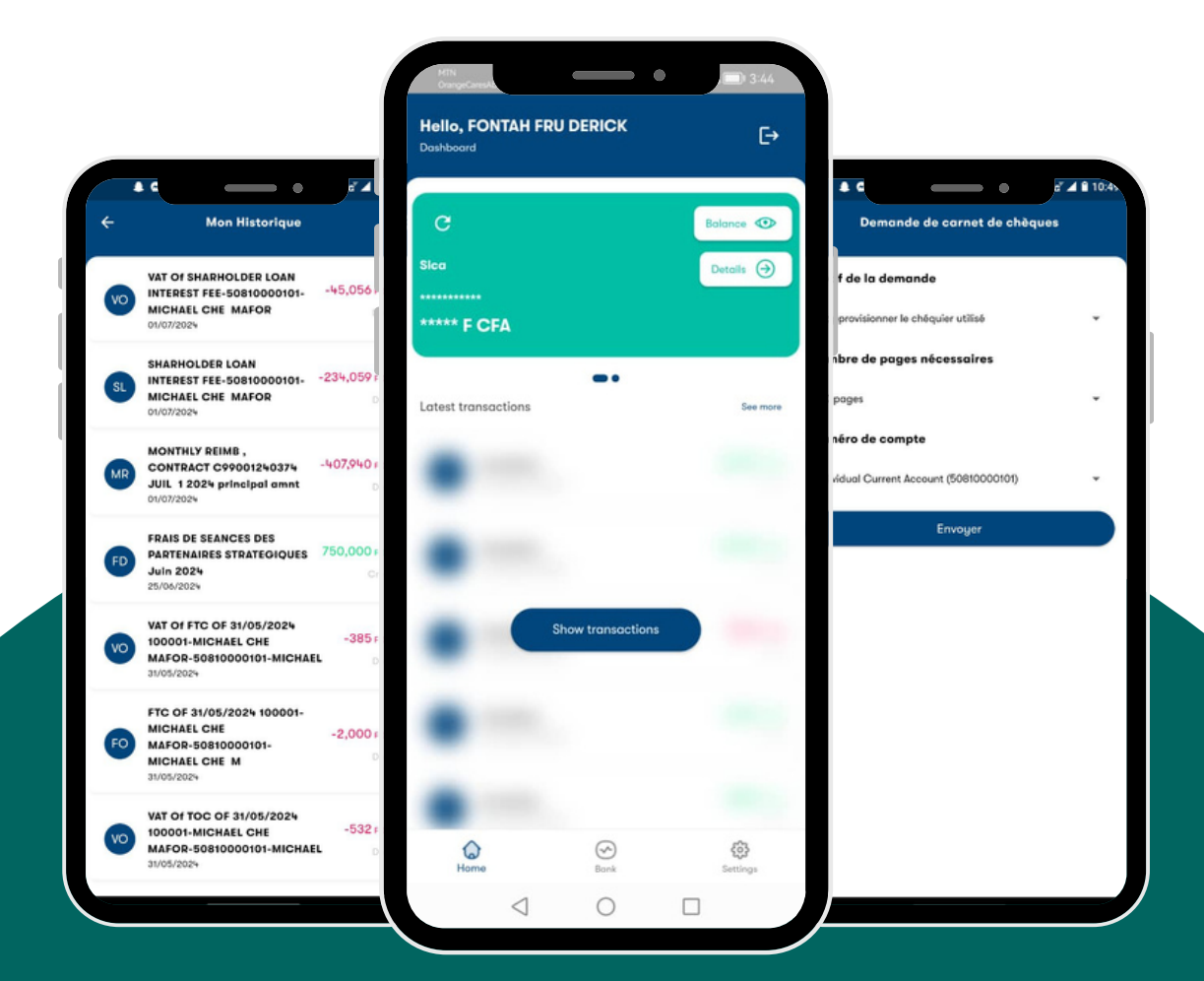

# SUMMARY

| 01- My advantages                                   | p3  |
|-----------------------------------------------------|-----|
| 02 - My services                                    | p4  |
| 03 - How to subscribe to the application ?          | p5  |
| 04 - How do I log in to the app for the first time? | p6  |
| 05 - How do I view my accounts?                     | p8  |
| 06 - How to get a new checkbook?                    | p9  |
| 07 - How to make an account to account transfer?    | p10 |
| 08 - How to make an account transfer to Mobile?     | p11 |
| 09 - How to make a mobile account transfer ?        | p12 |
| 10 - How to make an Enoe/Camwater bill payment?     | p13 |

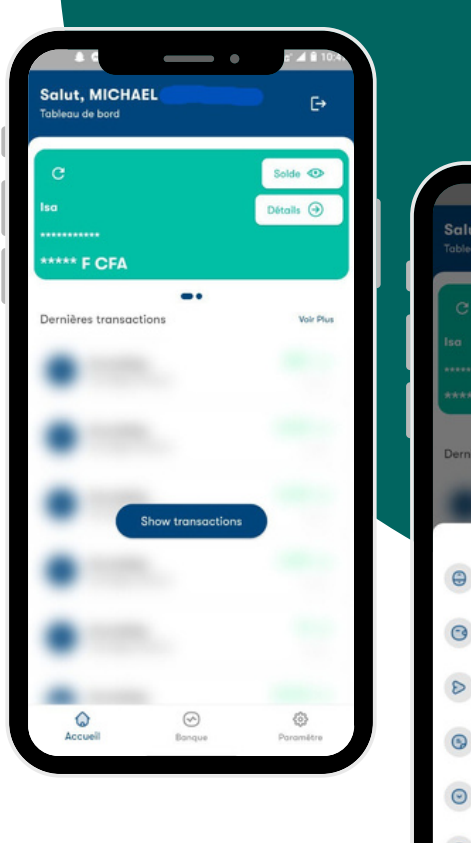

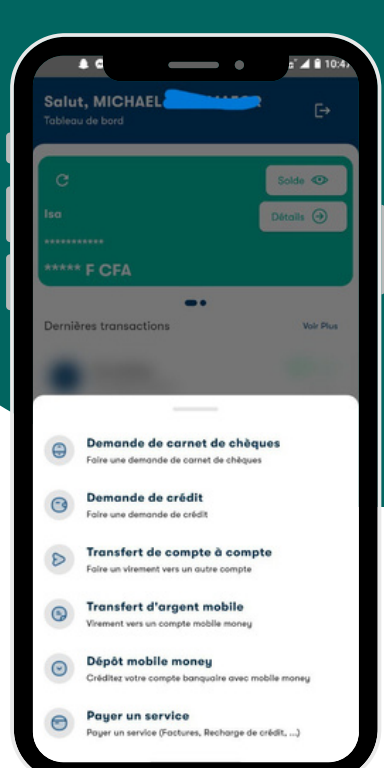

# **My advantages**

#### **DAILY EASE**

No need to go to an agency for day-to-day operations, the service is available at any time.

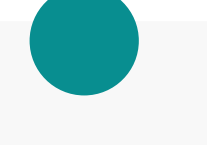

### EASE OF USE

L'application est facile à utiliser avec une interface ergonomique et intuitive.

#### **SECURE APPLICATION**

Access to the application and validation of operations require the entry of a password.

#### **INSTANT TREATMENT**

No need to go to an agency for day-to-day operations, the service is available at any time.

# **My services**

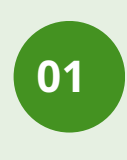

Consult in real time the balance, the history of my accounts, my credits and checkbook requests

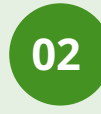

Make transfers national accounts account or to beneficiaries.

03

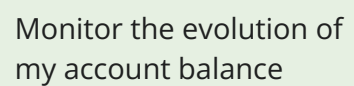

04

Order a new one check.

View my account history over several months.

Payment of Eneo and

Camwater invoices

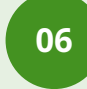

Credit your accounts via Orange and MTN Mobile Money

80

Top Up your Orange or MTN credit quickly and simply

07

05

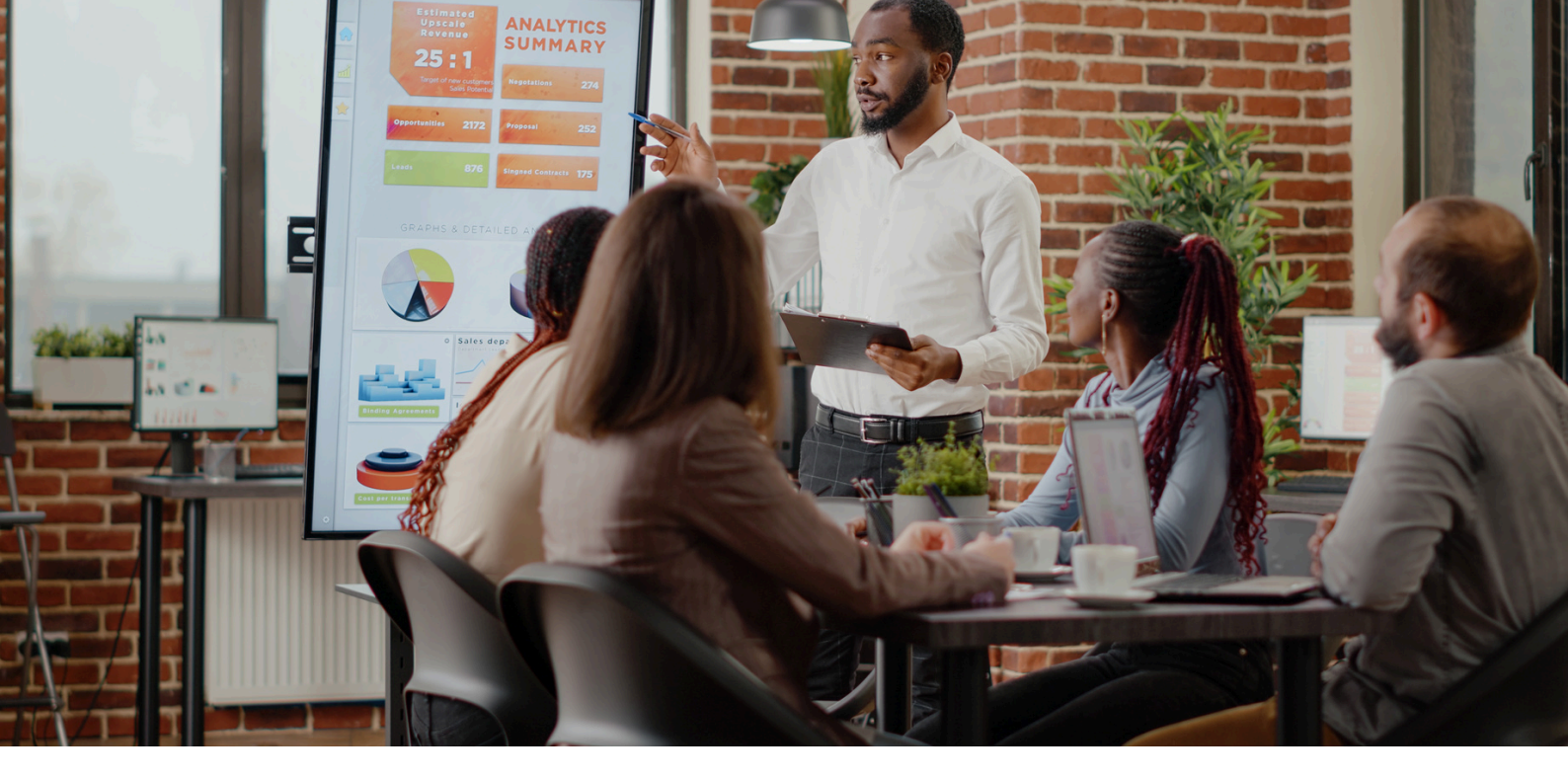

# **HOW TO SUBSCRIBE THE APP?**

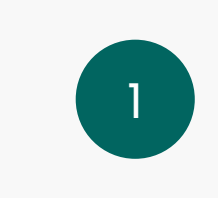

TO ACCESS MY PERSONALIZED SERVICES, I MUST SUBSCRIBE TO THE APPLICATION IN A BRANCH OR REMOTELY.

2

AT THE AGENCY, WITH MY CUSTOMER ADVISOR, WHO WILL ASSIST ME WITH DOWNLOADING AND START-UP SERVICE

À DISTANCE, EN TÉLÉCHARGEANT L'APPLI Ngusfin Mobile SUR LE STORE

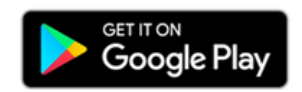

# HOW TO LOG IN TO THE APP FOR THE FIRST TIME

# **STEP 1**

I download the application from the Play store . He should search for it by name "**Ngusfin Mobile**".

Attention : This is a one stop app for all Ngusfin subsidiaries

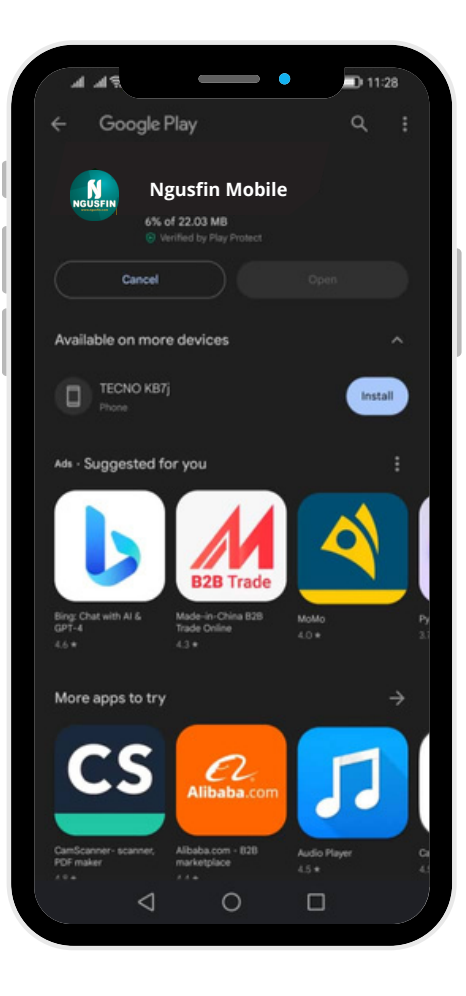

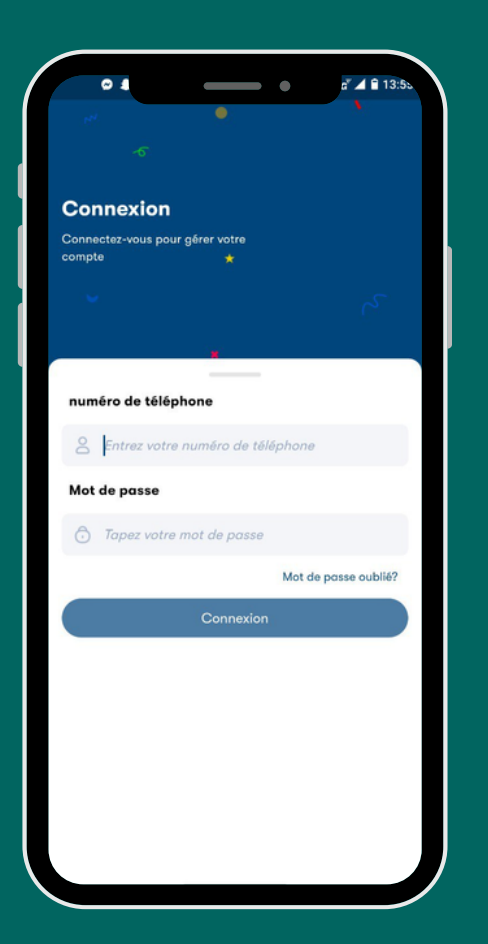

# STEP 2

First connection after downloading the application.

1 - I enter my login ID2 - I enter my temporary password

# HOW TO LOG IN TO THE APP FOR THE FIRST TIME

# **STEP 3**

I need to Create a 5 digit PIN code. This code will allow me to validate financial transactions.

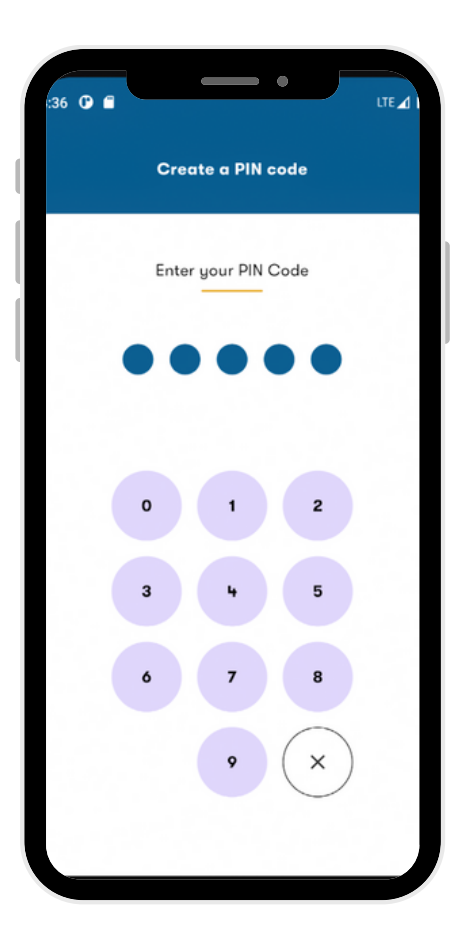

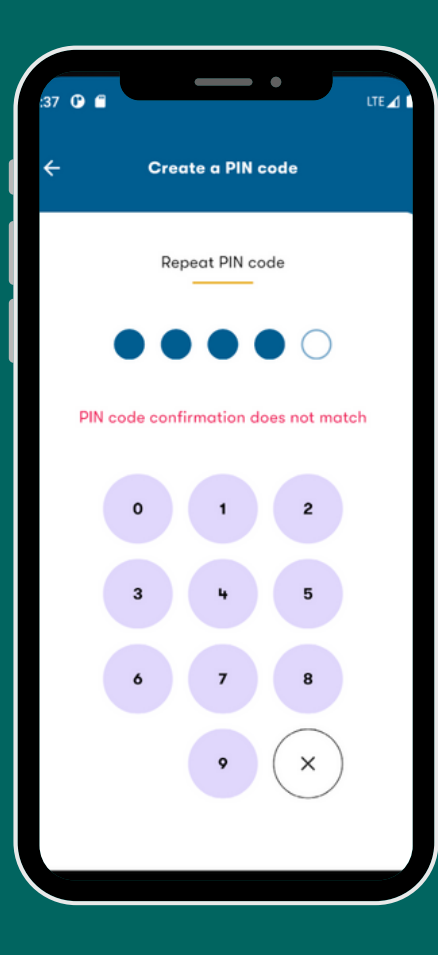

# **STEP 4**

I must confirm the PIN by entering the same code as on the previous screen

# HOW DO I VIEW THE HISTORY OF MY ACCOUNTS?

You can view the status of your accounts in real time. By clicking on the account you can have the details.

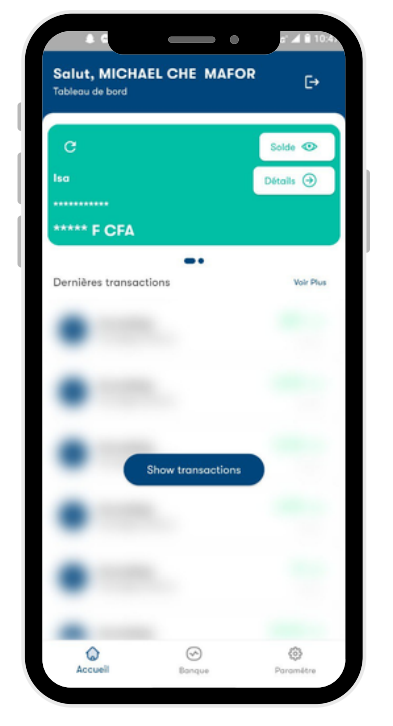

STEP 1 I access the application home page

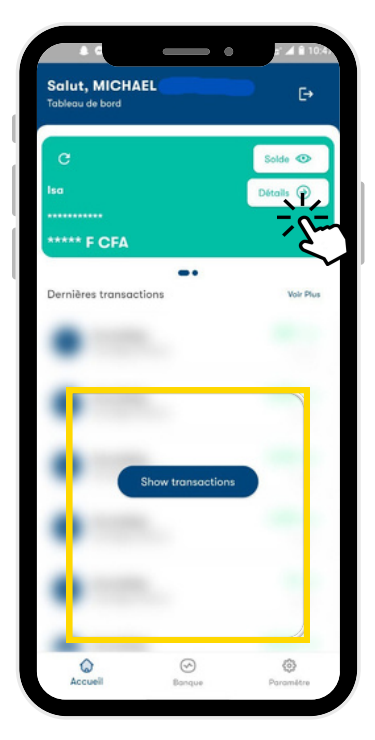

**STEP 2** I view my accounts and the latest transactions

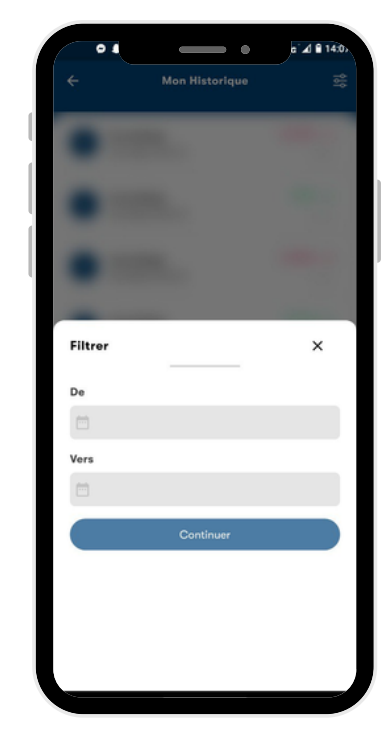

**STEP 3** I enter a date range

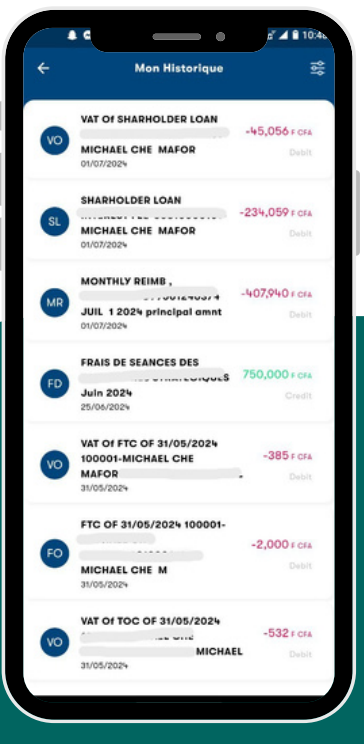

STEP 4 I can see the detail of my operations

### HOW TO GET A NEW CHECKBOOK?

To order a new checkbook, follow these steps.

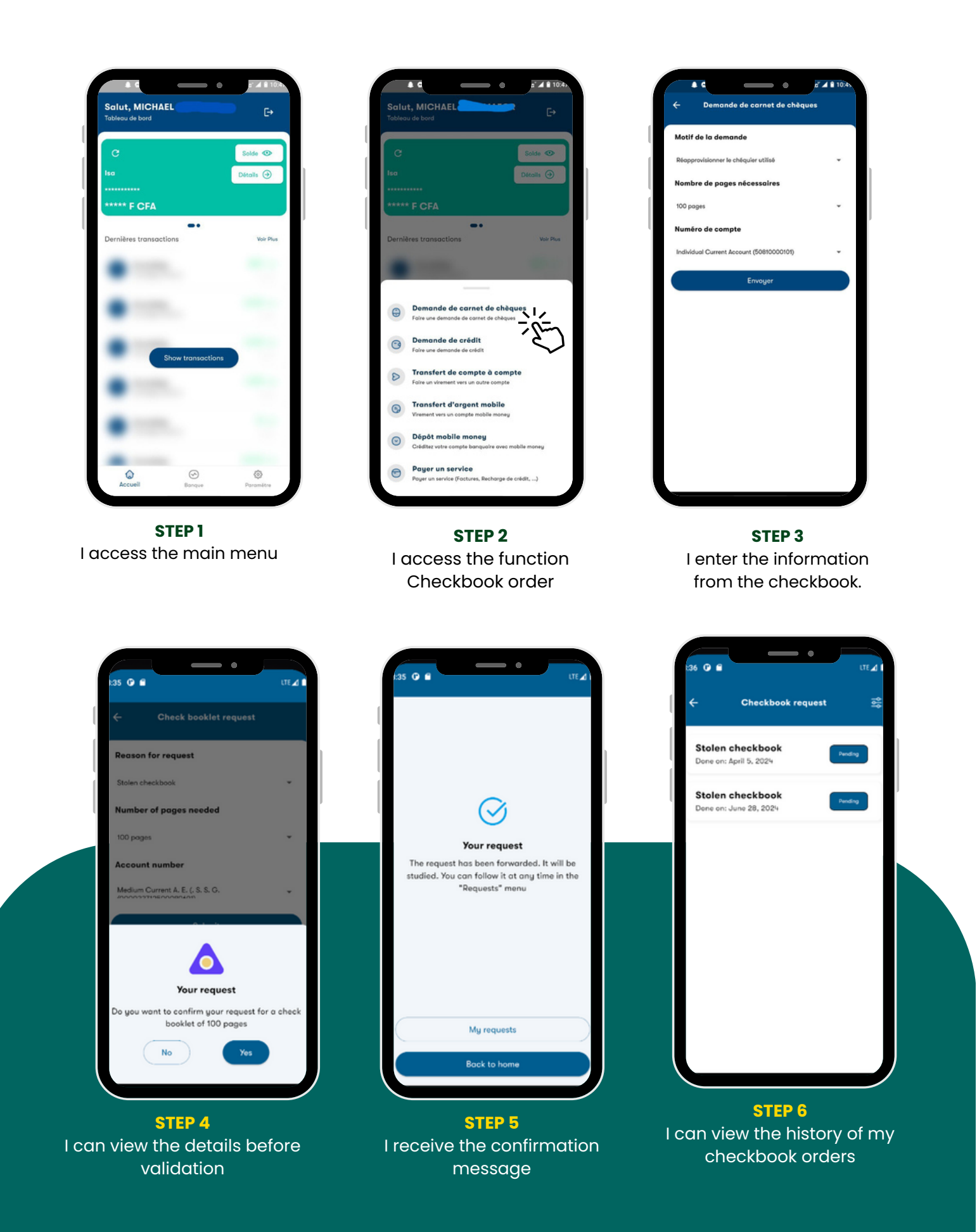

# HOW TO MAKE AN ACCOUNT TO ACCOUNT TRANSFER?

You can transfer money to your account at any time or to a local third-party account by following these steps below:

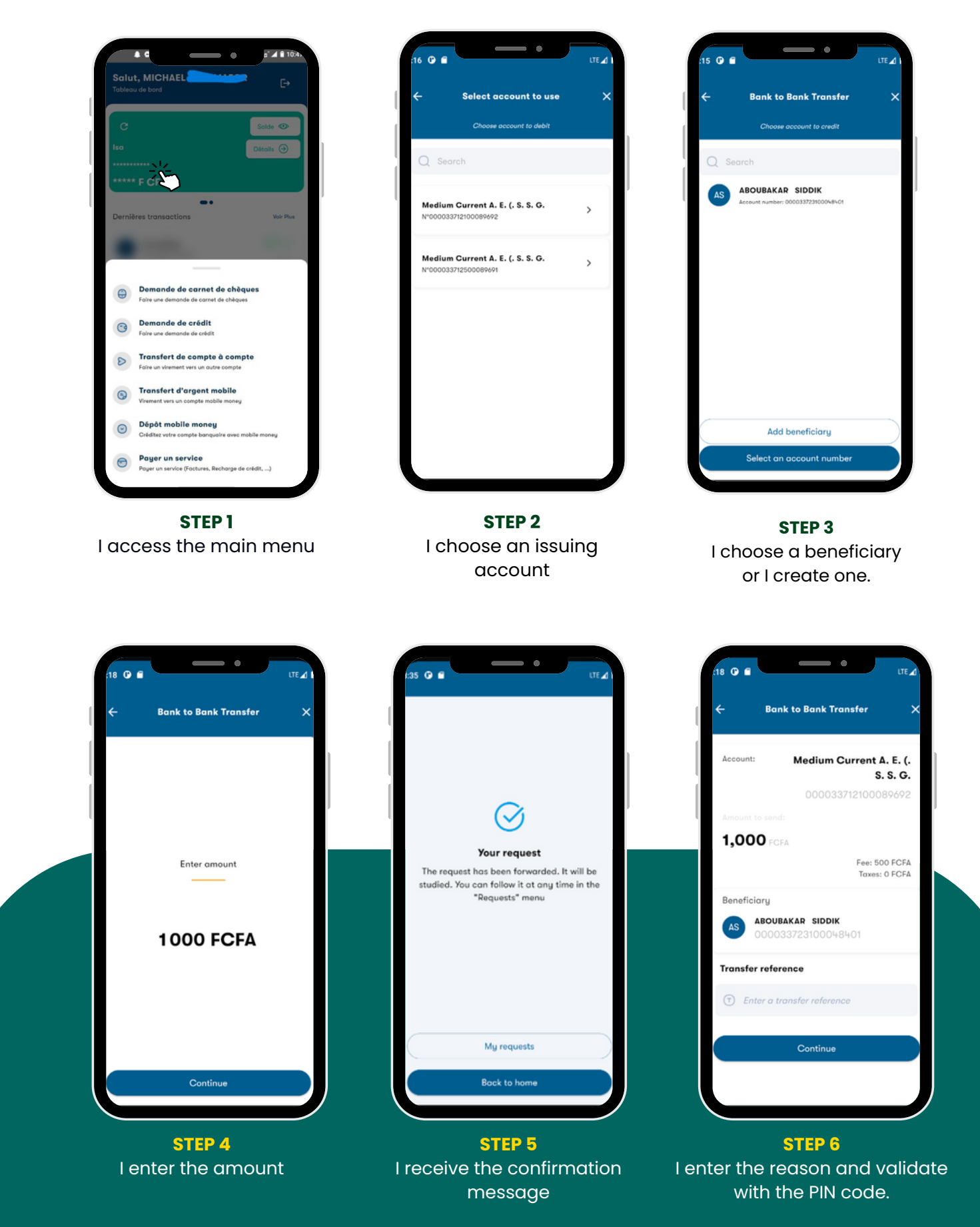

# HOW TO MAKE A TRANSFER FROM ACCOUNT TO MOBILE?

You can transfer money at any time to your Orange or MTN Money from your account.

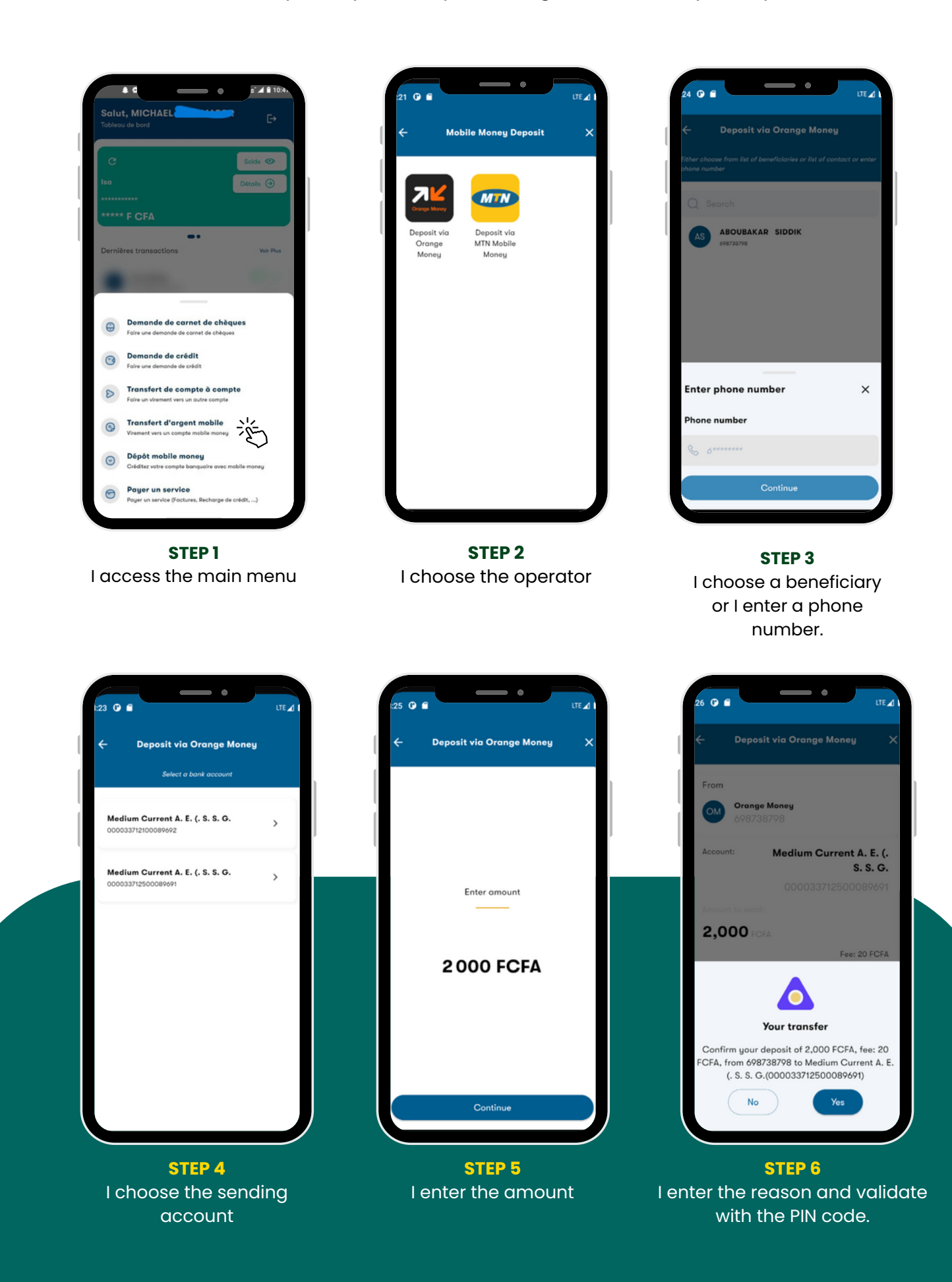

# **HOW TO MAKE A TRANSFER FROM MOBILE TO ACCOUNT?**

You can transfer money to your account at any time from your Orange Money or Mobile Money account.

0

Yes

Medium Current A. E. (.

S. S. G.

Fee: 5 FCFA Taxes: 0 FCFA

ant of MTN Mobile Money(),

Yes

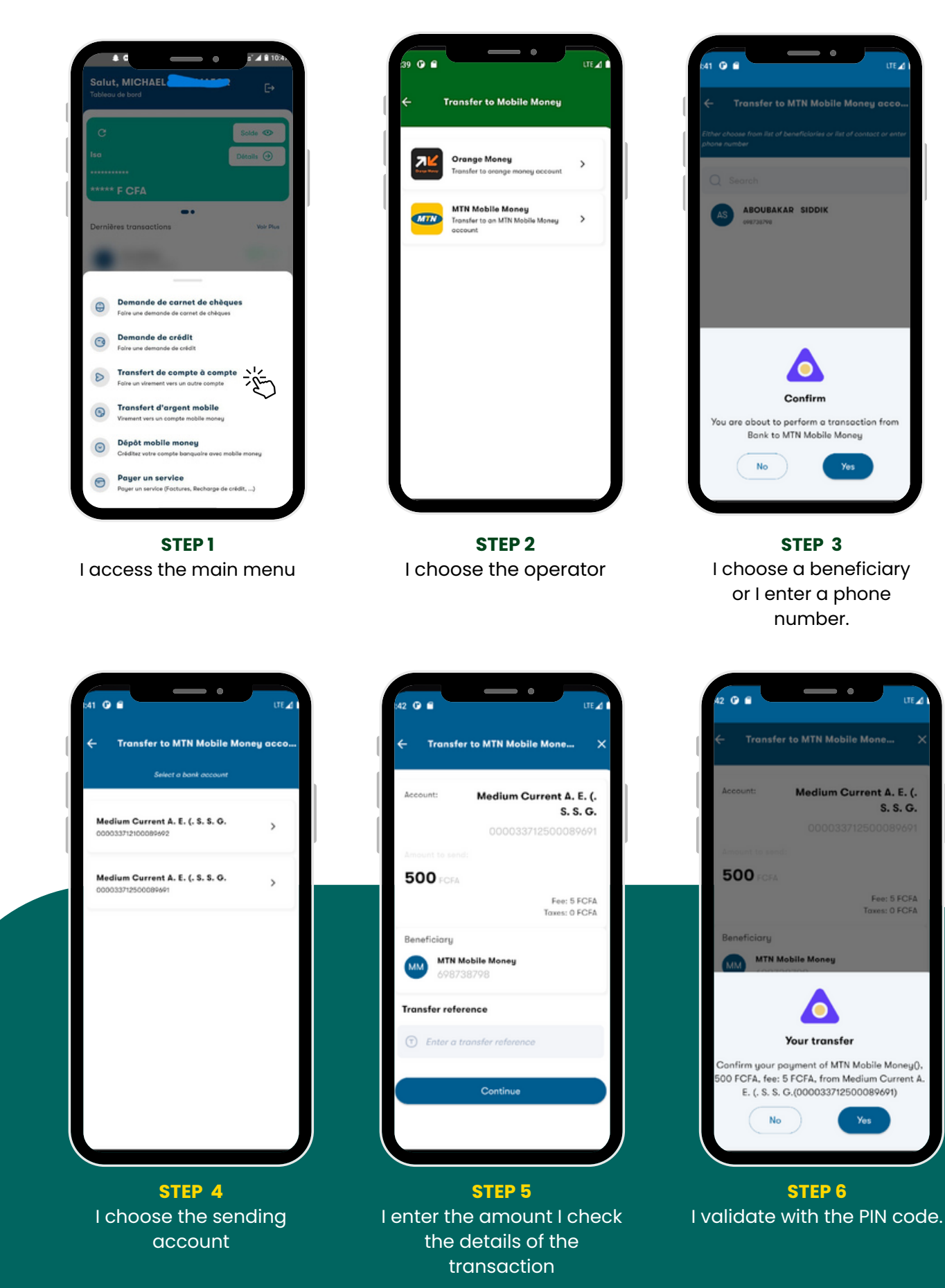

# HOW TO MAKE AN ENEO/CAMEWATER BILL PAYMENT?

You can pay your invoices via the application without ever going to an agency.

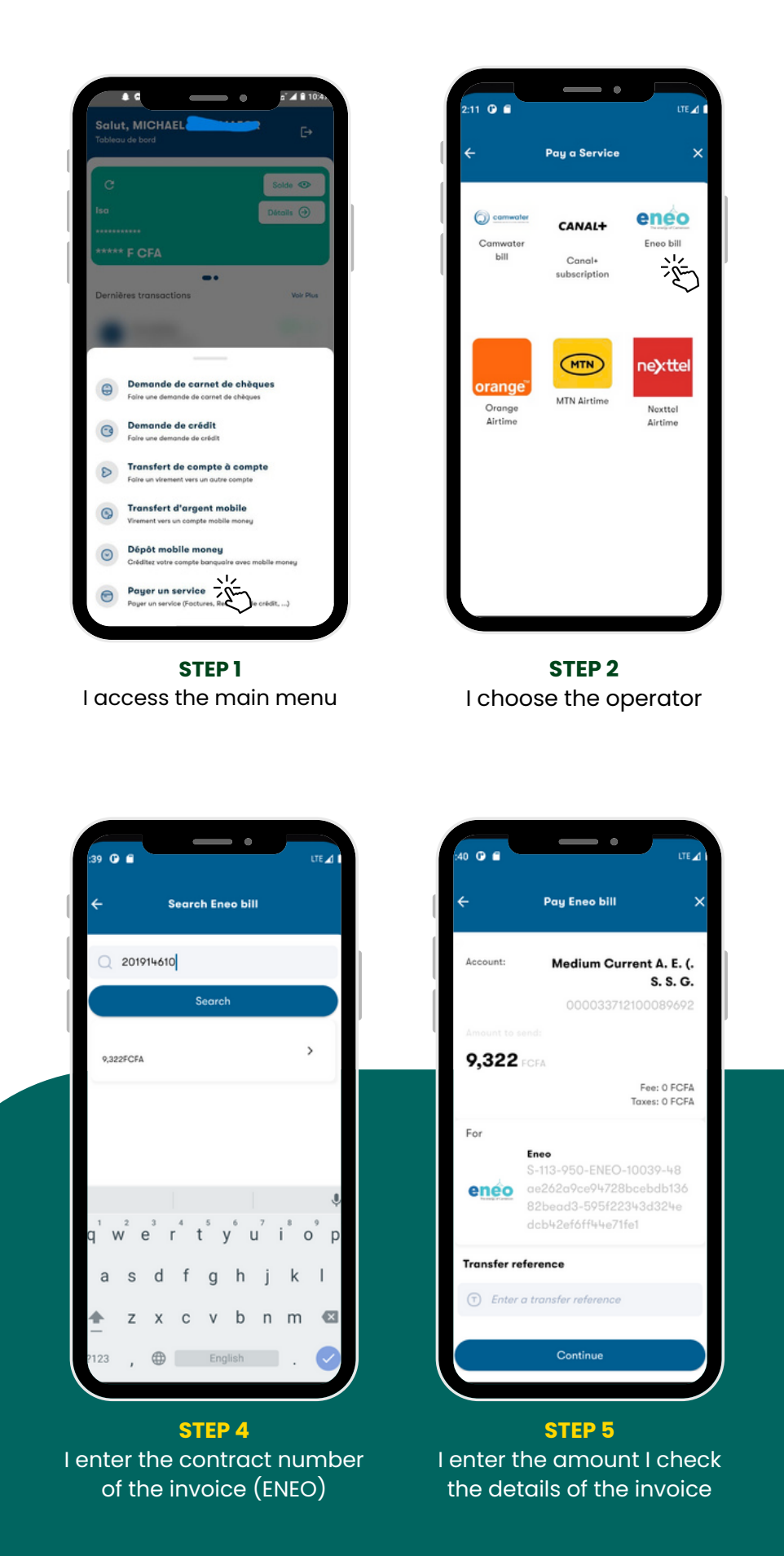

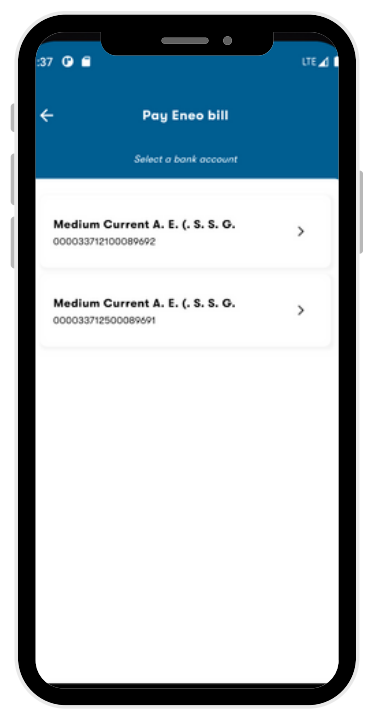

STEP 3 I choose the account to debit

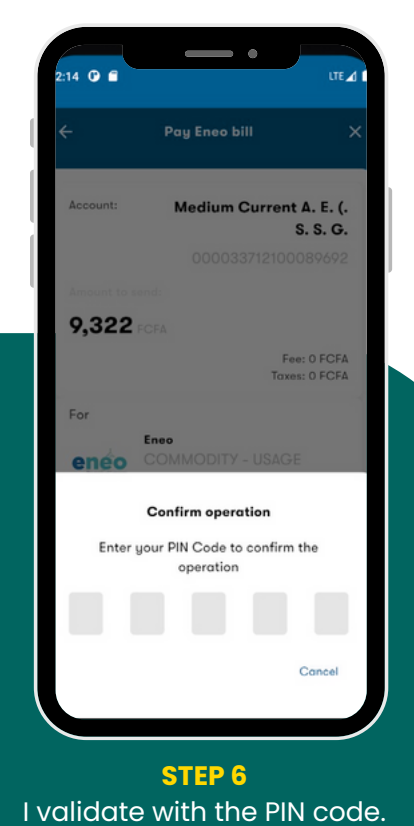

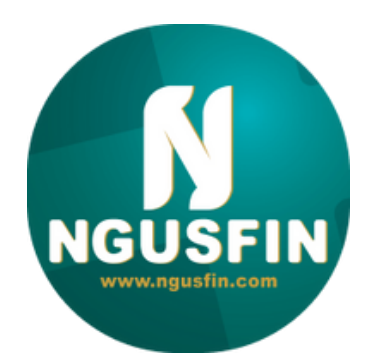